How to Manage Docker Containers using Portainer on Ubuntu

# On this page

- 1. Prerequisites
- 2. What we will do
- 3. Step 1 Install Docker on Ubuntu 16.04 LTS
- 4. Step 2 Install and Configure Portainer
- 5. <u>Step 3 Deploy New App Container</u>
- 6. <u>Step 4 Manage Docker Environment Using Portainer</u>
  - 1. Manage Containers
  - 2. Manage Docker Images
  - 3. Manage Networks
  - 4. Manage Volumes
- 7. <u>Reference</u>

Portainer is an open-source management UI for Docker, including Docker Swarm environment. Portainer makes it easier for you to manage your Docker containers, it allows you to manage containers, images, networks, and volumes from the web-based Portainer dashboard.

In this tutorial, I will show you step-by-step how to install and configure Portainer on Ubuntu 16.04 LTS. We will install and configure Portainer, deploy the Apps Container, Manage Container, images, network, and volumes for our Docker environment.

### Prerequisites

- Ubuntu Server
- Root privileges

### What we will do

- 1. Install Docker on Ubuntu
- 2. Install and Configure Portainer
- 3. Deploy Ghost Blog App Container
- 4. Docker Environment Management

#### Step 1 - Install Docker on uServer

Update & Upgrade sudo apt update && sudo apt upgrade -y;

Install docker sudo apt install docker.io docker-compose -y;

#### Add user to docker group

sudo usermod -aG docker cvandemberg; sudo usermod -aG docker is\_derayo;

#### Start & Enable docker

sudo systemctl start docker; sudo systemctl enable docker; systemctl status docker.service;

systemctl list-unit-files | grep docker; sudo docker ps -a

Goto :Step 1.b

#### If start fails:

sudo systemctl unmask docker.service; sudo systemctl unmask docker.socket; sudo systemctl start docker.service;

#### systemctl list-unit-files | grep docker;

sudo docker ps -a;

}

#### Error starting daemon: error initializing graphdriver: /var/lib/docker contains several valid graphdrive

sudo touch /etc/docker/daemon.json
sudo vim /etc/docker/daemon.json
{
 "storage-driver": "overlay"
}
 # root@uServerOffice /etc/docker :
 \$ cat /etc/docker/daemon.json
{
 "storage-driver": "overlay"

Check docker's status: systemctl status docker.service;

:Step 1 .b Docker installed on ubuntu 16.04 server, check it using the command below. sudo docker version;

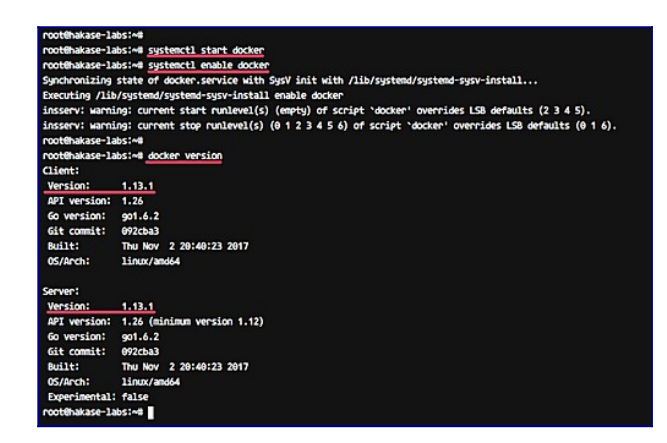

Step 2 - Install and Configure Portainer

Portainer can be installed as a docker container like in this case and standalone without docker container. Before installing Portainer, download the Portainer image from the DockerHub.

sudo docker pull portainer/portainer;

| root@hakase-labs:~#                                                             |
|---------------------------------------------------------------------------------|
| root@hakase-labs:~# docker pull portainer/portainer                             |
| Using default tag: latest                                                       |
| latest: Pulling from portainer/portainer                                        |
| d1e017099d17: Pull complete                                                     |
| 84edb4fad689: Pull complete                                                     |
| Digest: sha256:c7d065f721266e24342f1b2d6fa6e5b451a0057f55df1a62dbf4d4513b629c8d |
| Status: Downloaded newer image for portainer/portainer:latest                   |
| root@hakase-labs:~#                                                             |
| root@hakase-labs:~#                                                             |

### Now run Portainer using the simple docker command below

sudo docker volume create portainer\_data;

sudo docker run -d -p 9000:9000 --restart always --name portainer -v \ /var/run/docker.sock:/var/run/docker.sock -v portainer\_data:/data portainer/portainer;

### Portainer is now running as a container, check it using the docker ps command

sudo docker ps; sudo docker ps -a;

|                  | the docate rai o p has    |                    | COLORANT PROCESSION FOR THE                                                                                    | Poster Poster                                                                                                    |                                                                                                    |               |
|------------------|---------------------------|--------------------|----------------------------------------------------------------------------------------------------|----------------------------------------------------------------------------------------------------|----------------------------------------------------------------------------------------------------|---------------|
| 0d11120eddcd0d7d | 1374a593c0390062efc379aea | 1986646ab1acc43e24 | 1001723                                                                                                    |                                                                                                    |                                                                                                    |               |
| rootthakase-labs |                           |                    |                                                                                                    |                                                                                                    |                                                                                                    |               |
| root@hakase-labs | Ind docker ps             |                    |                                                                                                    |                                                                                                    |                                                                                                    |               |
| CONTAINER ID     | IMAGE                     | COMMAND            | CREATED                                                                                                    | STATUS                                                                                                    | PORTS                                                                                                    | NIMES         |
| 0d11120eddcd     | portainer/portainer       | "/portainer"       | 4 seconds ago                                                                                                  | Up 2 seconds                                                                                                    | 0.0.0.0:9000->9000/tcp                                                                                                    | elated hoppen |
| rootthakase-labs | -                         |                    | the second second second second second second second second second second second second second second second s | and the second second se | and the second second se |               |
|                  |                           |                    |                                                                                                    |                                                                                                    |                                                                                                    |               |

Portainer is now running as a Docker container with the name 'elatted\_hopper', and it's running under port 9000. Next, we will configure the Admin password for the Portainer. Open your web browser and type the server IP address with port 9000. <u>http://192.168.1.100:9000/</u> <u>http://192.168.122.240:9000/</u>

You will get the page about the admin user and password configuration.

|                                  | a portainer.io        |   |  |
|----------------------------------|-----------------------|---|--|
|                                  | •                     |   |  |
| Please create the initial admini | abrator user.         |   |  |
| Usemame                          | admin                 |   |  |
| Password                         |                       |   |  |
| Confirm password                 |                       | * |  |
| The password must be at lea      | est 8 characters long |   |  |
| & Create user                    |                       |   |  |

Type your strong admin password and click the 'Create user' button.

Now we need to define which environment Portainer will connect. Portainer offers support for standalone Docker environment, Docker Swarm, and Swarm mode.

For this guide, we will configure Portainer to connect to the local Docker environment.

| ← → C 0 192.168.33.10-9000/#/nit/endpoint                                                                                                    |                                        | T \$ • • X |
|----------------------------------------------------------------------------------------------------|----------------------------------------|------------|
| porta                                                                                                    | iner.io                                |            |
| Connect Portainer to the Docker environment you want to m                                                                                                    | anaga.<br>🖋 Remote                     |            |
| Manage the Docker and/comment where Portainer is running                                                                                                    | Manage a remote Docker environment     |            |
| Therefore a sector and the sector and the sector an | nnet to the local Docker emilijonnent, |            |

Choose the 'Local' environment and click 'Connect' button.

And now you will see the Portainer Admin Dashboard.

| portainer.io  |     | Home           |             | 🕈 Help      | support portainer @ admi |
|---------------|-----|----------------|-------------|-------------|--------------------------|
|               |     |                |             |             |                          |
| al            | +   | da Node info   |             |             |                          |
| POINT ACTIONS |     | Name           |             | hakasa,laha |                          |
| board         | •   |                |             | Takate and  |                          |
| Templates     | 1   | Docker version |             | 133         |                          |
| uiners        |     | CPU            |             | 3           |                          |
|               |     | Memory         |             | 168         |                          |
|               | -   |                |             |             |                          |
| 14            | 5   |                |             |             |                          |
|               |     |                | e trunning  |             | © 34 MB                  |
| ANER SETTINGS |     |                | 😌 0 stopped |             | Sec. OR.                 |
| management    |     | Containers     |             | Images      |                          |
| pointa        |     |                |             |             |                          |
| atries        |     |                |             | -           |                          |
| ings          | -00 | <b>R</b> 1     |             | 3           |                          |
|               |     | Volumes        |             | Networks    |                          |
|               |     |                |             |             |                          |
|               |     |                |             |             |                          |
|               |     |                |             |             |                          |
|               |     |                |             |             |                          |
|               |     |                |             |             |                          |

Portainer has been installed as a Docker Container on Ubuntu 16.04.

# Step 3 - Deploy New App Container

After the Portianer installation, we will run the Application Container using Portainer.

Click the 'App Template' menu.

Now choose the application that you want to install. For this guide, we will install the 'Ghost' blog as a Docker Container.

| C @ 192.168.33.10.90                                   | 00/#;hemplates                                        | T 🗢 👄 🗡            |
|--------------------------------------------------------|-------------------------------------------------------|--------------------|
| 🗊 portainer.io 😅                                       | Solf* Solr<br>Open-source enterprise search platform  | ð<br>search-engine |
| ACTIVE ENDPOINT                                        | Redis Redis                                           | ð<br>átlebas       |
| Deshboard & App Templetes                              | RabbitMQ                                              | 8                  |
| Containers II<br>Images D<br>Networks A                | Highly reliable enterprise messaging system           | messaging<br>3     |
| Volumes &<br>Events D                                  | Free and open-source biogging platform      Diack     | 840g               |
| Krighte BE<br>Kolltainer Settings<br>User management 😫 | WebOps platform and hosting control panel             | CHS                |
| Endpoints #<br>Registries E                            | WordPress<br>A free and open-source CMS               | 0<br>CMS           |
| antunga et                                             | Joomla<br>Journal Another free and open-source CMS    | ð<br>cxes          |
|                                                        | Drupal                                                | ð<br>cws           |
|                                                        | Plone                                                 | 5                  |
| Container lo UKA                                       | Pione A free and open-source CMS built on top of Zope | CMS                |

# Click 'Ghost'.

Type the container name ghost-blog and **click** the **'Show advanced options'**. On the 'Port mapping' configuration, type **port 82** on the 'host'.

|                                                                   |   | Consylvation                                                                                                    |                                                                                                    |                                                                                                    |                                                          |                                  |                     |            |                   |   |          |              |          |            |         |    |
|-------------------------------------------------------------------|---|----------------------------------------------------------------------------------------------------|----------------------------------------------------------------------------------------------------|----------------------------------------------------------------------------------------------------|----------------------------------------------------------|----------------------------------|---------------------|------------|-------------------|---|----------|--------------|----------|------------|---------|----|
| portainer.io                                                      |   | Name                                                                                                    |                                                                                                    | ghost-bit                                                                                                    | ~g                                                       |                                  |                     |            |                   |   |          |              |          |            |         |    |
| THE ENDPOINT                                                      |   |                                                                                                    |                                                                                                    | -                                                                                                    | -                                                        |                                  |                     |            |                   |   |          |              |          |            |         |    |
| lace                                                              | 4 | Network                                                                                                    |                                                                                                    | bridge                                                                                                    |                                                          |                                  |                     |            |                   |   |          |              |          |            |         | ٥  |
| POINT ACTIONS                                                     |   |                                                                                                    |                                                                                                    |                                                                                                    |                                                          |                                  |                     |            |                   |   |          |              |          |            |         |    |
| thosed                                                            |   | Access contro                                                                                                    | 4                                                                                                    | _                                                                                                    |                                                          |                                  |                     |            |                   |   |          |              |          | <br>       |         | -  |
| Templetes in                                                      | * | Enable access con                                                                                                    | Q lora                                                                                                    | 0                                                                                                    |                                                          |                                  |                     |            |                   |   |          |              |          |            |         |    |
| ainers                                                            |   |                                                                                                    |                                                                                                    | ~                                                                                                    | _                                                        |                                  |                     |            |                   |   |          |              |          |            |         |    |
| -                                                                 | 0 |                                                                                                    |                                                                                                    | (                                                                                                    | 0                                                        |                                  |                     |            |                   |   | M        |              |          | <br>       |         | -  |
| renka                                                             | + | 10000000000                                                                                                    |                                                                                                    | e Admi                                                                                                    | nistrators                                               |                                  |                     | Interio    | to realized the r | - | The Heat | entrois in a | and of a | <br>nd for | Interne | į. |
|                                                                   | * | I want to re                                                                                                    | etrict the m                                                                                                    |                                                                                                    | this resource !                                          | in edmini                        | istrators only      |            |                   |   |          |              |          | <br>       |         | _  |
| •                                                                 |   |                                                                                                    |                                                                                                    |                                                                                                    |                                                          |                                  |                     |            |                   |   |          |              |          |            |         |    |
|                                                                   |   | - Minte and income in                                                                                                    |                                                                                                    |                                                                                                    |                                                          |                                  |                     |            |                   |   |          |              |          |            |         |    |
| •                                                                 |   | = Hide advanced o                                                                                                    | notiona                                                                                                    |                                                                                                    |                                                          |                                  |                     |            |                   |   |          |              |          |            |         |    |
| MINER SETTINGS                                                    | - | Port mapping                                                                                                    | and in the second                                                                                                    |                                                                                                    |                                                          |                                  |                     |            |                   |   |          |              |          |            |         |    |
| e<br>ANER SETTINGS<br>Management                                  | - | - Hide advanced o                                                                                                    |                                                                                                    |                                                                                                    | the largest that he                                      | al out a                         | mate                |            |                   |   |          |              |          |            |         |    |
| e<br>kinck settinics<br>management<br>ointa                       | - | Hide advanced o     Port mapping     Dynamer will avian                                                                                                    | notions<br>ECCREDIT                                                                                                    | olyn a port if y                                                                                                    | riu inave the ho                                         | al port ar                       | ngi p               |            |                   |   |          |              |          |            |         |    |
| ine<br>cuintal settinucs<br>management<br>pointe<br>stries<br>nge |   | Port mapping C<br>Dortainer will autor                                                                                                    | ngtions<br>Too Toolo<br>Matically as                                                                                                    | orige a port if y                                                                                                    | riu laave the ho                                         | - [                              | container           | 2564       |                   |   | 10° U    | - 0          |          |            |         |    |
| ne<br>Andel StithingS<br>management<br>obles<br>obles<br>nge      |   | Hide advanced of Post mapping Dertainer will actar Volume mapping Pertainer will actar (contail Hoots file entries                                                                                                    | entions<br>matically as<br>a<br>convert<br>matically of<br>matically of<br>ner                                                                                                    | sources<br>sign a port of<br>come porter<br>wate and map<br>Aven/bo/g                                                                                                    | nou lasvet the ho<br>a local volume<br>host/contant      | et port er<br>] = [<br>ether usb | container           | 2364       | Wiluma Bin        | • | 109 10   | -            |          |            |         |    |
| na<br>Analoi Sattinucs<br>management<br>ones<br>ones<br>Nes       |   | Hide advanced of Port Anapping  Distribution will avtor     hoot      boot     ortainer will avtor      fortainer will avtor      fortainer      fortainer      fortaine | entions<br>matically as<br>a<br>comment<br>matically of<br>matically of matically of<br>matically of matically of<br>matically of matically of<br>matically of matically of<br>matically of matically of<br>matically of matically of matically of<br>matically of matically of                                                                                                    | and set of a good of a good of a goo | ntu lasve the ho<br>J<br>a local volume<br>host/contant  | ni port er<br>) = (<br>ethen usi | repty.<br>container | 2368<br>e. | Walume Bin        | 1 | 10° U    | 2            |          |            |         |    |
| ne<br>Annole Stithings<br>Annagement<br>obles<br>Isles<br>Ngs     |   | Hide advanced of Port avagaing      Derivitive will aviat     hoot      bot     volume mapping Portainer will aviat     contail Hoots file entries Labels     Contail Actions                                                                                                    | nations<br>nationaly as<br>Q<br>nationaly or<br>nationaly of<br>nationaly of<br>nati | and the algorith of the second maps of the second maps of the second m | nou lieuve the ho<br>I<br>a focal volume<br>hoet/contant | el port en<br>) = (<br>ethen usb | oprige<br>container | 2514<br>e. | Wauma Bin         |   | 10° U    | 2            |          |            |         |    |

Now click 'Deploy the container' button.

And when it's complete, you will get the container page as below.

| portainer.io                                                                                   | * | Container list C<br>Containers |                      |                   |        |                  |            | Help support    | Portainer @admit<br>/mcassed.*3668 |
|------------------------------------------------------------------------------------------------|---|--------------------------------|----------------------|-------------------|--------|------------------|------------|-----------------|------------------------------------|
| CTIVE ENDPOINT                                                                                 | • | III Containers                 | <10 01               | ntart II Pausa 1  | Besume | B Remove + Add ( | container  |                 | 2 Search O Settings                |
| up Templates<br>Containers<br>mages                                                            | 0 | Name                           | State []<br>Filter T | Containers itions | Stack  | Image            | IP Address | Published Ports | Ownership                          |
| ietworks<br>olumes                                                                             | * | ghost-blog                     | running              |                   |        | ghostilatest     | 172.17.0.3 | C 802368        | e administrators                   |
| venta<br>Ingine<br>DETAINER SETTINGS<br>Iser management,<br>Indpointa<br>legistries<br>ettings |   |                                |                      |                   |        |                  |            | 8               | ems per page 10 1                  |

Ghost is now installed as a Docker Container and it's using port 82 on the host.

Open your web browser and type the server IP address.

http://192.168.1.100:82

http://192.168.122.240:82

And you will get the 'Ghost' blog homepage as below.

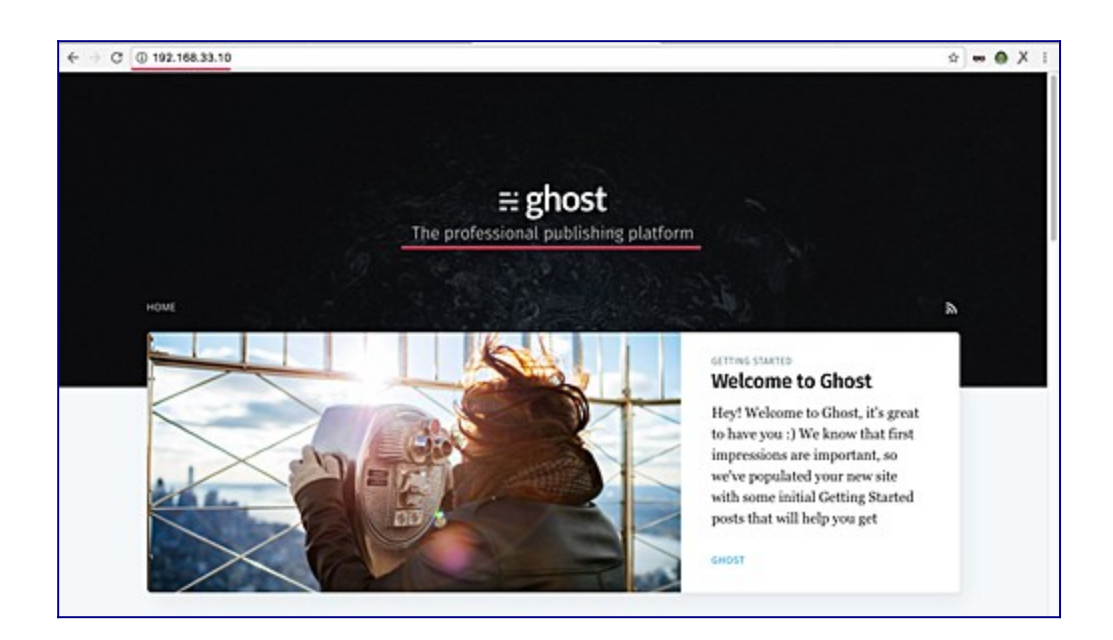

### Step 4 - Manage Docker Environment Using Portainer

In this step, we will configure Docker Environments such as Docker images, Container, Volumes, and Networks.

#### Manage Containers

Portainer provides a simple and easy way to use management for Docker Containers.

Click the 'Containers' menu on the left and you will get the page as below.

| ← → C @ 192.168                                           | .33.10.90   | 00/#/containers           |                      |                  |          |                     |            |                  | T 🕸 🕶 🖨 X                          | 1 |
|-----------------------------------------------------------|-------------|---------------------------|----------------------|------------------|----------|---------------------|------------|------------------|------------------------------------|---|
| portainer.io                                              | 11          | Container list Containers |                      |                  |          |                     |            | ♥ Help support p | ortainer @admin<br>Amazandi *362ad |   |
| ACTIVE ENDPOINT<br>IOCAI<br>ENDPOINT ACTIONS<br>Deshboard | •           | E Containers              | e 101 2 fee          | elart II Peuse 1 | - Resume | B Remove + Add      | container  | Q                | Search O Settings                  |   |
| App Templetes<br>Containers                               | -           | Name                      | State []<br>Filter T | Quick actions    | Stack    | Image               | IP Address | Published Ports  | Ownership                          |   |
| images<br>Networks                                        | 4           | glost-blog                | running              |                  | •        | ghost.latest        | 172.17.0.5 | (* sozasa        | # administrators                   |   |
| Volumes                                                   | *           | elated_hopper             | running              | <b>m</b> ⊇ >= 0  |          | portainer/portainer | 172.17.0.2 | 0000.0000        | • public                           |   |
| Events<br>Engine                                          |             |                           |                      |                  |          |                     |            | ter              | ns per page 10 1                   |   |
|                                                           |             |                           |                      |                  |          |                     |            |                  |                                    |   |
| Endpoints                                                 | -           |                           |                      |                  |          |                     |            |                  |                                    |   |
| Registries                                                |             |                           |                      |                  |          |                     |            |                  |                                    |   |
| Settings.                                                 | •           |                           |                      |                  |          |                     |            |                  |                                    |   |
|                                                           |             |                           |                      |                  |          |                     |            |                  |                                    |   |
|                                                           |             |                           |                      |                  |          |                     |            |                  |                                    |   |
|                                                           |             |                           |                      |                  |          |                     |            |                  |                                    |   |
| Epontainer.io X                                           | <b>86</b> 4 |                           |                      |                  |          |                     |            |                  |                                    |   |

We can start, stop, restart, create a new container, access the shell of the container, see the container log, and stats of the container from this Portainer container management.

Shell of the Ghost container:

|                 | 33.10 904 |                                                                                                   |
|-----------------|-----------|---------------------------------------------------------------------------------------------------|
| portainer.io    |           | Container console   Help support portainer  Container   Help support portainer   Amy accent  Help |
| CTUE ENDINGER   |           |                                                                                                   |
| incal           |           | > Console                                                                                         |
| OPOINT ACTIONS  |           |                                                                                                   |
| ashboard        |           |                                                                                                   |
| pp Templates    |           | Execinto container as default user using command bash Disconnect                                  |
| ontainers       |           |                                                                                                   |
| nages           |           | rootfabost-blogs/war/lib/shost# os -aux                                                           |
| ietworks        | 4         | USER FID ACHU AMEN YEE RSS TTY STAT START TIME COMMAND                                            |
| lolumes         | æ         | roods 2 0.4 8.6 1253644 87836 7 541 06142 0105 mode current/index.js                              |
| venta           |           | root 82 0.0 0.2 17504 2076 7 R+ 07:00 0:00 ps -sux                                                |
| ingine          |           | roottghoet-blog:/war/2lb/ghoet#                                                                   |
|                 |           |                                                                                                   |
| ser management. |           |                                                                                                   |
| ndpoints        |           |                                                                                                   |
| legistries      |           |                                                                                                   |
|                 | ~         |                                                                                                   |

# Ghost container logs:

| Portainer.io    |      | Container logs<br>Container * ghost-olog * Logs                                                                                 | Help support portainer<br>/ muso | adm | nin<br>av |
|-----------------|------|----------------------------------------------------------------------------------------------------|----------------------------------|-----|-----------|
| CTIVE ENDPOINT  |      |                                                                                                    |                                  |     |           |
| local           |      | D Log viewer settings                                                                                                    |                                  |     |           |
| OPOINT ACTIONS  | 100  |                                                                                                    |                                  |     |           |
| leshboard       |      | han an hand han 0                                                                                                    |                                  |     |           |
| op Templates    | *    | Auto-remean topic V                                                                                                    |                                  |     |           |
| Containers      |      | Search Filter                                                                                                    |                                  |     |           |
| mages           | 0    |                                                                                                    |                                  |     |           |
| ietworks        | 4    | Actions Copy Copy selected lives x Unselect                                                                                     |                                  |     |           |
| lolumes         | æ    |                                                                                                    |                                  |     |           |
| lventa          | 9    |                                                                                                    |                                  |     |           |
| ingine          |      |                                                                                                    |                                  |     |           |
|                 | 1.00 | [2018-03-21 06:18:33] INFO Finished database migration?                                                                         |                                  |     |           |
| iser management |      | [2018-03-21 06:18:32] WARN Theme's file locales/en.json not found.<br>[2018-03-21 06:18:32] 10/0 Chest is running in production |                                  |     |           |
| Indpoints       |      | [2018-03-21 06:18:37] INFO Your blog is now available on http://localhost:2368/                                                 |                                  |     |           |
| legistries      |      | [2018-03-21 06:18:37] INFO Ctrl+C to shut down<br>[2018-03-21 06:18:37] INFO Christ boot 3.831s                                 |                                  |     |           |
| lettings        |      | DN/D [2018-03-21 06(18/39) "C(T /" 200 504H5                                                                                    |                                  |     |           |
|                 |      | DWT0 [2018-03-21 06:18:40] "GET /assets/bullt/screen.cssTv=58fe045c05" 200 23ms                                                 |                                  |     |           |
|                 |      | DWD (2018-03-21 00:18:00) "GET /assets/js/jguery.fitvids.js?v+S8fed45c05" 200 9ms                                               |                                  |     |           |
|                 |      | DWTD [2018-03-21 06:18:40] "CET /assets/js/infinitescrutt.js?v=58fe045c05" 200 Ses                                              |                                  |     |           |

# The container stats:

| portainer.io                                                      | 11      | Container                           | statistics             |                      |            |                        |                    |                        | Help support portai                           | ner @ admin |
|-------------------------------------------------------------------|---------|-------------------------------------|------------------------|----------------------|------------|------------------------|--------------------|------------------------|-----------------------------------------------|-------------|
| CTIVE ENDPOINT                                                    | •       | Ø About s                           | tatistics              |                      |            |                        |                    |                        |                                               |             |
| Dashboard<br>App Templates<br>Containers<br>Images                | •••     | This view di<br>Refresh rat         | isplays real-tim<br>le | e statistics abo     | at the cor | dainer ghoot bio       | p as well as a lis | L of the running proce | sees inside this container.                   |             |
| Networks<br>Volumes<br>Events                                     | 4 8 0 1 | in Memor                            | y usage                |                      |            | in CPU us              | e9e                |                        | In Network usage                              |             |
| ontainen settinikos<br>Juer management<br>Endpointa<br>Registries |         | 100 MB<br>50 MB<br>0.08<br>13(21.2) | tidore                 | 7 <b>7</b><br>13/211 | 25         | 6.0%<br>6.0%<br>532128 | 010                | 1321.35                | 900 km<br>200 km<br>100 km<br>0.08<br>132/128 | 1X on ethd  |
|                                                                   | -       | El Proces                           | 505                    |                      |            |                        |                    |                        |                                               | Q, Search   |
|                                                                   |         | UD                                  | PID                    | PPID                 | c          | STIME                  | TTY                | TIME                   | CMD                                           |             |
|                                                                   |         | hakase                              | 4167                   | 4133                 | 2          | 15.10                  | +                  | 00.00.05               | node current/index.js                         |             |
|                                                                   |         | root                                | 4239                   | 4224                 | 0          | 15.10                  | pta/T              | 00.00.00               | bash                                          |             |

# Manage Docker Images

Click the 'Images' menu and you will get the page as below.

| portainer.io   |    | Image list C                     |                                    |           | • 14 | Np support portainer | admin    |
|----------------|----|----------------------------------|------------------------------------|-----------|------|----------------------|----------|
|                |    |                                  |                                    |           |      |                      |          |
| CTIVE ENDPOINT |    | A Difference                     |                                    |           |      |                      |          |
| NORONT ACTIONS |    | A Puttimage                      |                                    |           |      |                      |          |
| ashboard       |    |                                  |                                    |           |      |                      |          |
| no Templates   | 2  | Name vaultilatest                | Registry                           | DockerHi, | 0    | •                    |          |
| Intainers      | -  | Note if you don't could be las   | in the inner same from all he cand |           |      |                      |          |
| -              |    | note: If you our Capacity on any | in the maps name.                  |           |      |                      |          |
| etworks        | -  | Download in progress ()          |                                    |           |      |                      |          |
| lumes          |    |                                  |                                    |           |      |                      |          |
| ents           | 9  |                                  |                                    |           |      |                      |          |
| gine           |    | Ch Images                        |                                    |           |      |                      | Q Search |
|                |    |                                  |                                    |           |      |                      |          |
| ser management |    | E Remove + Build a ne            | ne image                           |           |      |                      |          |
| ndpoints       |    |                                  |                                    |           |      |                      |          |
| egistries      |    | Fiter T                          | Tegs []                            | Size      |      | Created              |          |
| Settings       | 90 | -                                |                                    |           |      |                      |          |
|                |    |                                  | ghoetJeteet                        | 591.      | SMB  | 2018-03-17 02-28-03  |          |
|                |    | aba356 :a8f2aeb36e               | portainer/portainer.latest         | 34.5      | 18   | 2018-03-1117-41-01   |          |
|                |    |                                  |                                    |           |      |                      |          |
|                |    |                                  |                                    |           |      | rearry bar bag       | 10.1     |

Now we can see the list of docker images on our system, and we can create manually a new docker image, or pull/download new images from the DockerHub repository.

### Manage Networks

From this menu, we create new custom networks for our Docker environment. Click the 'Networks' menu.

| ← + C ① 192.168.3                            | 3.10.90 | 00/#/hetworks  |                    |       |        |             |               |              | \$ • • X          | 1 |
|----------------------------------------------|---------|----------------|--------------------|-------|--------|-------------|---------------|--------------|-------------------|---|
| portainer.io                                 | 2       | Network list C |                    |       |        |             |               | Help support | Portainer & admin |   |
| ACTIVE ENDPOINT<br>Iocal<br>ENDPOINT ACTIONS | ¢       | & Networks     |                    |       |        |             |               |              | Q, Search         |   |
| Dashboard<br>App Templates<br>Containers     | ÷       | Name ()        | Add netwo<br>Stack | Scope | Driver | IPAM Driver | IPAM Subnet   | IPAM Cateway | Ownership         |   |
| Images                                       |         | D bridge       |                    | local | bridge | default     | 172.17.0.0/16 |              | * public          |   |
| Networks                                     | 4       | D host         |                    | local | host   | default     | -             |              | · public          |   |
| Volumes<br>Events                            | 40<br>5 |                | *                  | local | nul    | default     |               |              | public            |   |
| Engine<br>PORTAINER SETTINGS                 |         |                |                    |       |        |             |               | Re.          | ms per page 10 1  |   |
| User management.                             |         |                |                    |       |        |             |               |              |                   |   |
| Registries                                   | - 21    |                |                    |       |        |             |               |              |                   |   |
| Settings                                     |         |                |                    |       |        |             |               |              |                   |   |
|                                              |         |                |                    |       |        |             |               |              |                   |   |
| portainer.io UK                              |         |                |                    |       |        |             |               |              |                   |   |

### Manage Volumes

This menu provides an easy way to create new custom volumes for our container.

We just need to create new custom volumes, and when we want to create new container the application, just attach it to the container through the 'Advanced options' menu.

| portainer.io                             | 1 | Volume list C         |       |        | Velp support                                          | Portainer @admi   |
|------------------------------------------|---|-----------------------|-------|--------|-------------------------------------------------------|-------------------|
| IVE ENDPOINT<br>Cal<br>IPOINT ACTIONS    | • | & Volumes             |       |        |                                                       | Q, Search         |
| hboard<br>Templates<br>tainers<br>       |   | Name []<br>Fiter T    | Stack | Driver | Mount point                                           | Ownership         |
| yes<br>works                             | 4 |                       | •     | local  | /var/lib/docker/volumes/cl_]e5c5c5cbf5de6126660/_data | • public          |
| nts<br>(ne                               | 0 | hakese-volume (Proved |       | local  | /ver/lib/docker/volumes/hekase-volume/_data           | @ edministretors  |
| tANER SETTINGS<br>r management<br>points | ÷ | -                     |       |        |                                                       | ems per page 10 1 |
| ings                                     | × |                       |       |        |                                                       |                   |
|                                          |   |                       |       |        |                                                       |                   |
|                                          |   |                       |       |        |                                                       |                   |

Installation and configuration of the Portainer Docker Management UI on Ubuntu 16.04 has been completed successfully.